# Wallenpaupack Area School District PowerSchool Student Portal

**PowerSchool Student Portal** gives you access to real-time information including your attendance, grades, assignment descriptions, and school bulletins. Everyone stays connected. Students stay on top of assignments and parents are able to participate more fully in your progress.

## **Getting Started**

To get started, you must login to the **PowerSchool Student/Student Portal**. To do this, you must be on a computer with Internet access.

## To login to the Portal

- 1. Open your Internet browser and go the WASD website: <u>http://www.wallenpaupack.org</u>
- 2. Click on the **Login** link on the left.
- 3. Select **Student School for Students**, the login page appears.
- 4. Enter your username in the first field. *Logins may contain a space or comma.*
- 5. Enter your password in the second field. Passwords are displayed as •'s to ensure greater security when you log in.

|             | PowerSchool                                                                                                    |
|-------------|----------------------------------------------------------------------------------------------------|
|             | Username                                                                                                    |
|             | Password                                                                                                    |
|             | Forget your member name or password?                                                                                   |
| PEARSON Cop | yright9 2005 - 2009 Pearson Education, Inc., or its affiliate(s). All rights reserved.<br>www.PearsonSchoolSystems.com |

## **PowerSchool Student Portal Start Page**

When you login to **PowerSchool Student Portal**, the start page appears. This page serves as the central point from which you begin your **PowerSchool Student Portal** session.

|                                                   |     |            |     |          |    |    |    |    |     | [         | St<br>Walle<br>Walle | uder<br>Inpat  | nt<br>up<br>up | Nan<br>ack | ne<br>Ar<br>Ar | ea H<br>ea S | , 9, (Li<br>ligh Sc<br>chool I | as<br>ho<br>Di | t Logi<br>ool -<br>strict | n:       | )                  | Logo            | ut ?        |
|---------------------------------------------------|-----|------------|-----|----------|----|----|----|----|-----|-----------|----------------------|----------------|----------------|------------|----------------|--------------|--------------------------------|----------------|---------------------------|----------|--------------------|-----------------|-------------|
| owe                                               | er  | S          | cł  | 1        | 0  | 0  |    |    |     | Gr<br>Att | ades a tendar        | nd<br>ice      |                | Gra        | des            |              | Attend<br>Hist                 | B              | )<br>nce<br>y             |          | School<br>Bulletin | Clas<br>Registr | ss<br>ation |
| Grade                                             | s a | an<br>By ( | d / | At<br>ss | te | nc | la | nc | e   |           |                      |                |                |            |                |              |                                |                |                           |          |                    |                 |             |
| Exp Last Week This Week Course Q1 Absences Tardie |     |            |     |          |    |    |    |    |     |           |                      |                | Tardies        |            |                |              |                                |                |                           |          |                    |                 |             |
| B1(A-B)                                           |     |            |     |          |    |    |    |    |     |           | Scien                | ice 9          |                |            |                |              |                                |                | 1                         | 100      |                    | 0               | o           |
| B2(A-B)                                           |     |            |     |          |    |    |    |    |     |           | Engli:               | sh 9           | C              | Р          | ]              |              |                                |                |                           | 93<br>93 |                    | 0               | 0           |
| B3(A-B)                                           |     |            |     |          |    |    |    |    |     |           | US H                 | istor          | y 1            | ΙH         | ]              |              |                                |                |                           | 81<br>81 |                    | 0               | 0           |
| B4(A-B)                                           |     |            |     |          |    |    |    |    |     |           |                      | itera          | icy            | y in       | the            | e 21:        | st Cent                        | tu             | ry                        | 95<br>95 |                    | 0               | 0           |
|                                                   |     |            |     |          |    |    |    |    |     | _         |                      |                |                |            |                |              | A                              | tte            | endan                     | ce       | Totals             | 0               | 0           |
|                                                   |     |            |     |          |    |    |    |    |     | C         | urren<br>Sho         | t Ado<br>w dro | de<br>op       | oped       | atu<br>Ecl     | e GF<br>asse | 'A (Q1<br>Is also              | ):             |                           |          |                    |                 |             |
|                                                   |     |            |     |          |    |    |    | ΔĦ | ter | nda       | nce F                | lv Da          | v              | -          |                | _            |                                |                |                           | ÷        |                    |                 |             |
|                                                   |     |            |     |          |    |    |    | L  | as  | t W       | leek                 | Thi            | ۶<br>s۱        | Wee        | k              | Abs          | ences                          | Т              | ardie                     | s        |                    |                 |             |
|                                                   |     |            |     |          |    |    |    | М  | Т   | W         | HF                   | мт             | V              | W H        | F              | Q1           | YTD                            | G              | 1 YT                      | D        |                    |                 |             |
|                                                   |     |            |     |          |    |    |    |    |     |           |                      |                |                |            |                | 0            | 0                              | (              | 0 0                       |          |                    |                 |             |
|                                                   |     |            |     |          |    |    |    |    |     |           | Atten                | dance          | e              | lota       | IS             | 0            | 0                              | 1              | 0 0                       |          |                    |                 |             |

## Main Menu

The main menu consists of several icons within the navigation bar and includes links to the following features:

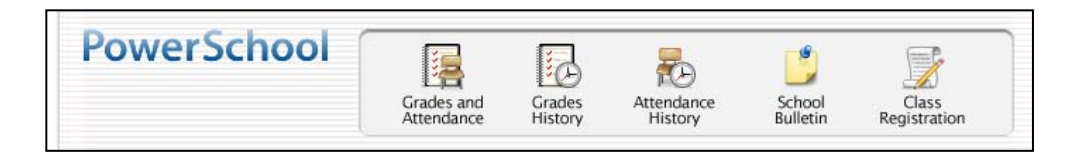

| Feature               | Description                                                      |
|-----------------------|------------------------------------------------------------------|
| Grades and Attendance | Click to view student grades and attendance for the current term |
| Grades History        | Click to view student grades for the previous term               |
| Attendance History    | Click to view Attendance history for the current term            |
| School Bulletin       | Click to view the current school bulletin                        |
| Class Registration    | Click to view course requests for the current school year        |

## **Grades and Attendance**

Use this page to view your grades and attendance for the current term.

### How to View Grades and Attendance

On the main menu, click **Grades and Attendance**. The **Grades and Attendance** page appears, anything in **blue** is *"clickable"* and leads to more information. If the teacher extends their grade average to two decimal places, you will see a rounded whole number listed on top and the grade with decimal places on the bottom.

| Attendance by | / Clas    | 58 |   |   |   |           |   |   |   |   |                |          |   |          |        |
|---------------|-----------|----|---|---|---|-----------|---|---|---|---|----------------|----------|---|----------|--------|
| Eve           | Last Week |    |   |   |   | This Week |   |   |   |   | Course         | 01       |   | Abaanaaa | Tardio |
| CAP           | М         | Т  | W | н | F | М         | Т | W | H | F | Course         | QI       |   | Absences | Tarule |
| B1(A-B)       |           |    |   |   |   |           |   |   |   |   | Science 9      | 100      |   | 0        | 0      |
| B2(A-B)       |           |    |   |   |   |           |   |   |   |   | English 9 CP   | 93<br>93 | ) | 0        | 0      |
|               |           |    |   |   |   |           |   |   |   |   | US History I H | 81       |   | -        |        |

Clicking the grade opens the **Class Score Detail** page. Listed will be assignments which are graded (50/50) and also future assignments (--/100). Additional codes may be listed in the Comments column.

| 09/18/2009 | QZ | Vocabulary Quiz # 1    | 46/50   | 92    | 92  |
|------------|----|------------------------|---------|-------|-----|
| 09/22/2009 | QZ | Scarlet Ibis Quiz      | 46.5/50 | 93    | 93  |
| 09/22/2009 | нw | Vocabulary Set # 2     | 23/30   | 76.67 | 76  |
| 09/24/2009 | QZ | "The Necklace" Quiz    | 50/50   | 100   | 100 |
| 09/25/2009 | QZ | Vocabulary Quiz # 2    | /50     |       |     |
| 09/29/2009 | QZ | "The Interlopers" Quiz | /50     |       |     |

If an assignment is "*clickable*" (blue) the **Assignment Description** screen will open. Use the browser **Back** button to return to the Grades and Attendance Page.

| Assignment De   | scription                                                                                   |
|-----------------|---------------------------------------------------------------------------------------------|
| Teacher         |                                                                                             |
| Course          | US History I H                                                                              |
| Assignment name | Amendments                                                                                  |
| Description     | Identify which amendment and right under the amendment is being violated in each situation. |

## **View Attendance**

On the **Grades and Attendance** screen, attendance is displayed as summary information and is also displayed as detailed attendance for two weeks.

**NOTE**: The official attendance period is Homeroom in grades K-8 and Block 1 in grades 9-12. All attendance is entered in this official attendance period and then the appropriate attendance codes are moved to the correct times on your schedule.

For example: If you are excused at 1:30, the attendance code EDM (early dismissal) will be entered in the homeroom or Block 1 class and also in the correct class period to inform the your teachers that you will be dismissed early. A period in the attendance block indicates that the class does not meet that day.

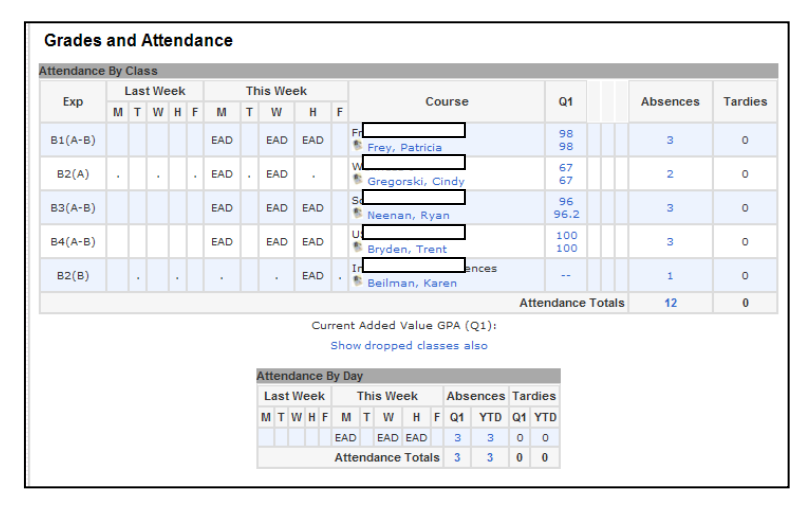

## **View Dates of Attendance**

To view specific dates, click on either the number in the **Absences** column or the number in the summary section. The **Attendance by Day** screen will appear. This screen contains a detailed listing of your attendance record. **Attendance History** 

| Dates of Atten                                                                       | dance                                                                                                    |
|--------------------------------------------------------------------------------------|----------------------------------------------------------------------------------------------------|
| Dates of all absend                                                                  | es for French I Exp. B1(A-B) (HS0505.1) for Q1:                                                                                                    |
| <ol> <li>Monday, Se</li> <li>Wednesday</li> <li>Thursday, S</li> </ol>               | stember 21, 2009 - EAD<br>September 23, 2009 - EAD<br>eptember 24, 2009 - EAD                                                                                                    |
| egend<br>ttendance Codes:<br>HD=Unexcused Ha<br>MB=Homebound  <br>ED=Nurse Early Dis | Blank=Present   NEC=No Excuse Card   EHD=Excused Half Day   EAD=Excused All Day  <br>If Day   UAB=Unexcused All Day   TDE=Excused Tardy   TDU=Unexcused Tardy   DRE=Doctor's Excuse<br>SUS=Suspended   VAC=Vacation   PLC=Placement   EVT=School Activity   EDM=Early Dismissal  <br>missal   ISS=In-School Suspension |
|                                                                                      |                                                                                                    |

#### Attendance History displays your attendance for the current term.

|                       |            | 9  | 9/7 | -9/ | 11      |   | 9 | /14 | 4-9, | /18 | 3  | 1.1         | 9/: | 21-9/ | 25  |   | 9, | /2    | B-1 | .0/ | 2 | 1    | 0/: | 5-1 | 0/  | 9 |
|-----------------------|------------|----|-----|-----|---------|---|---|-----|------|-----|----|-------------|-----|-------|-----|---|----|-------|-----|-----|---|------|-----|-----|-----|---|
|                       | expression |    | Т   | W   | H       | F | М | Т   | W    | H   | F  | М           | Т   | W     | н   | F | М  | т     | W   | H   | F | М    | Т   | W   | H   | F |
| 5/2010                | B1(A-B)    | -  | -   |     |         |   |   |     |      |     |    | EAD         |     | EAD   | EAD |   |    |       |     |     |   |      |     |     |     |   |
| 58<br>5/2010          | B2(A)      | -  | -   |     |         |   |   |     |      |     |    | EAD         |     | EAD   |     |   |    |       |     |     |   |      | •   |     |     |   |
| 5/2010                | B3(A-B)    | -  | -   |     |         |   |   |     |      |     |    | EAD         |     | EAD   | EAD |   |    |       |     |     |   |      |     |     |     |   |
| 5/2010                | B4(A-B)    | -  | -   |     |         |   |   |     |      |     |    | EAD         |     | EAD   | EAD |   |    |       |     |     |   |      |     |     |     |   |
| ences<br>)<br>25/2010 | B2(B)      | -  | -   | -   |         |   |   |     |      |     |    |             |     |       | EAD |   |    |       |     |     |   |      |     |     |     |   |
|                       |            | 10 | /1  | 2-1 | 2-10/16 |   |   | /19 | 9-1  | 0/2 | 23 | 10/26-10/30 |     |       |     |   | 1  | 11/2- |     |     | 6 | 11/9 |     | -11 | 1/1 | 3 |
|                       | Expression | М  | т   | W   | Н       | F | М | т   | W    | H   | F  | М           | Т   | W     | Н   | F | м  | т     | w   | H   | F | м    | Т   | W   | H   | F |
| 5/2010                | B1(A-B)    |    |     |     |         |   |   |     |      |     |    |             |     |       |     |   |    |       |     |     |   |      |     | -   | -   |   |
| 58<br>5/2010          | B2(A)      |    |     |     |         |   |   |     |      |     |    |             |     |       |     |   |    |       |     |     |   |      |     | -   | -   | - |

## **Email Communications**

- PowerSchool is configured to work with client email system, such as; Microsoft Outlook or Outlook Express.
- PowerSchool does not work with web-based email systems, such as Yahoo, Google, Go or AOL.

To use a web-based email system, hover the mouse over the teacher's name and a 'mailto: name@wallenpaupack.org' will appear in the lower-left corner of your screen. Copy this address into your web-based email system and send message.

## **School Bulletin**

Use this page to view school announcements for the current day. This information is updated daily.

| School Bulletin                                                                                                    |
|----------------------------------------------------------------------------------------------------|
| Wallenpaupack Area High School Bulletin for Sunday, September 27, 2009                                                                  |
| Math Lab                                                                                                    |
| After school math lab will open every Tuesday. Please sign up in front of room 248 by the end of 3rd block if<br>you plan on attending. |
| Support your Buckhorns!                                                                                                    |
| Check the schedules listed on the web-site and come out to watch our teams in action.                                                   |

#### **Grades History**

This page will be used to view final quarter and semester grades. At this time this screen does not display any information.

## **Class Registration**

This page displays the courses in which the student is currently enrolled.